# fischertechnik 🗪

Changing the IP address of a module via the TIA

### Portal

Operating instructions

Version: 1 09/2024

## Instructions: Changing the IP address of a module via TIA Portal

## Prerequisite:

Agile Production Simulation (APS):

- The APS is set up and ready for operation.
- The existing modules are connected in the APS network.
- The new module is connected and connected to the APS via LAN.

Local computer:

- TIA Portal v18 is installed with default settings.
- PLC project file of the module whose IP is to be changed is downloaded.
  - <u>Github link: https://github.com/fischertechnik/Agile-Production-</u> <u>Simulation-24V</u>
- The local computer is connected to the APS network.

A Sollten two modules have the same IP, an error is displayed on the PLC for one of the modules. The PLC of this module is not recognized by the APS.

## Carrying out the IP change of the PLC:

#### Step 1: Open project

- 1. Start TIA Portal.
- 2. Use "**Browse"** to select and open the PLC project file of the new module in the local file system.
- 3. When prompted to specify a **storage location** for the project, navigate to the desired storage location and **select** it.

| Vi Siemens                                                                                                   |                                                                                                    |                                                      |      | _ ¤ ×                                   |
|----------------------------------------------------------------------------------------------------|----------------------------------------------------------------------------------------------------|------------------------------------------------------|------|-----------------------------------------|
|                                                                                                    |                                                                                                    |                                                      |      | Totally Integrated Automation<br>PORTAL |
| Start 崎                                                                                                    |                                                                                                    | Open existing project                                |      |                                         |
| Devices & Streetworks PLC programming PC programming technology Retention & Retention Prive parameterization | <ul> <li>Open existing project</li> <li>Create new project</li> <li>Migrate project</li> <li>Close project</li> </ul> | Recently used<br>Project                             | Path | Last change                             |
| Visualization<br>Online &<br>Diagnostics                                                                     | Welcome Tour     First-steps                                                                                          | <ul> <li>✓ Activate basic integrity check</li> </ul> |      | >                                       |
|                                                                                                    | <ul> <li>Installed software</li> <li>Help</li> </ul>                                                                  | Browse Remove                                        |      | Open                                    |
|                                                                                                    | 🚱 User interface language                                                                                             |                                                      |      |                                         |
| Project view                                                                                                 |                                                                                                    |                                                      |      |                                         |

#### Step 2: Call up project view

| M Siemens - C:\Users\Jars.weiss_om                                             | m-solut\Documents\Automatisierung\tmp_testo | rdner_felix\AIQS\AIQS                       |                                    | _ ¤×                                                              |
|--------------------------------------------------------------------------------|---------------------------------------------|---------------------------------------------|------------------------------------|-------------------------------------------------------------------|
|                                                                                |                                             |                                             |                                    | Totally Integrated Automation<br>PORTAL                           |
| Start 崎                                                                        |                                             | First steps                                 |                                    |                                                                   |
| Devices &                                                                      | Open existing project                       | Project: "AIQS" was opened success          | fully. Please select the next step | :                                                                 |
|                                                                                | Create new project                          | Start                                       |                                    |                                                                   |
| programming                                                                    | Migrate project                             |                                             |                                    |                                                                   |
| Motion & 🔅                                                                     | close project                               | Devices &                                   | •                                  |                                                                   |
| Drive<br>parameterization                                                      |                                             | networks                                    | Configure a device                 |                                                                   |
| Visualization 🚺                                                                | Welcome Tour                                | PLC programming                             | Write PLC program                  |                                                                   |
| Online & 🤝                                                                     | 🥚 First steps                               | Motion & technology                         | Configure<br>technology objects    |                                                                   |
| Diagnostics                                                                    |                                             | Drive                                       | Parameterize drive                 |                                                                   |
|                                                                                |                                             | parameterization                            | 4                                  |                                                                   |
|                                                                                | Installed software                          | Visualization                               | Configure an HMI scr               | een                                                               |
|                                                                                | neib                                        |                                             |                                    |                                                                   |
|                                                                                |                                             |                                             |                                    |                                                                   |
|                                                                                | 🔇 User interface language                   |                                             |                                    |                                                                   |
|                                                                                |                                             |                                             | 0                                  |                                                                   |
|                                                                                |                                             | Project view                                | Open the project view              | w                                                                 |
| Project view                                                                   | Opened project: C:\Users\                   |                                             | N.                                 | IQS                                                               |
| Project Edit View Insert Online                                                | Options Tools Window Help                   |                                             |                                    |                                                                   |
| Project tree                                                                   | 〕 X わまでま 記 日 日 日 日 Ø Goo                    | online 🖉 Go offline 🛔 🖪 🖪 🗶 🚍               | □ 🔛 🔀 Search in project>           | PORTAL                                                            |
| Devices                                                                        |                                             |                                             |                                    | e e e e e e e e e e e e e e e e e e e                             |
|                                                                                |                                             |                                             |                                    | asks                                                              |
| Name AlQS Add new device                                                       |                                             |                                             |                                    |                                                                   |
| Devices & networks     AlQS [CPU 1215C DC/DC/DC]                               |                                             |                                             |                                    | raries                                                            |
| Gross-device functions                                                         |                                             |                                             |                                    |                                                                   |
| Common data     Concumentation settings                                        |                                             |                                             |                                    | dd-Ins                                                            |
| Languages & resources      La Version control interface      Dem Online access |                                             |                                             |                                    |                                                                   |
| Card Reader/USB memory                                                         |                                             |                                             |                                    |                                                                   |
|                                                                                |                                             |                                             |                                    | and the second second                                             |
|                                                                                |                                             |                                             |                                    | The section of                                                    |
|                                                                                |                                             |                                             |                                    | The Albertantonicania                                             |
|                                                                                |                                             |                                             |                                    |                                                                   |
|                                                                                | General                                     | Cross-references Compile                    |                                    | 😃 Properties 📲 Info 👫 Diagnostics 🔤 🗆 🗸                           |
|                                                                                |                                             |                                             |                                    |                                                                   |
|                                                                                |                                             | iow all messages                            |                                    |                                                                   |
|                                                                                | Message     Project C     Project C         | losed.                                      | 10                                 | 50 to ? Date Time<br>17.04.2024 10:30:22<br>4/17/2024 10:40:38 AM |
| > Details view                                                                 | Mesage     Project /     Project /          | ow all messages ▼<br>closed.<br>NQS opened. | c                                  | 50 to ? Date Time<br>17.04.2024 10:30:22<br>4/17/2024 10:40:38 AM |

1. Open the project via "Open the project view".

Step 2.1: Find all visible PLCs (optional)

- Project Edit View Insert Online Options Tools Window Help line 🖉 Go offline 🛔 🖪 🖉 😤 🖃 🛄 🔛 🔣 <earch in project> 👫 📑 📑 🔚 Save project 🛛 🗐 💋 Go online 💋 Extended go online. Project tree 🔊 Go offline Ctrl+M Devices Use only legacy PG/PC communication -Simulation ۲ Stop runtime/simulation Name Download to device AlQS Extended download to device. Add new device Download and reset PLC program Devices & networks Devices a metric of the actual values
   Devices a metric of the actual values
   Devices a metric of the actual values
   Devices a metric of the actual values
   Devices a metric of the actual values
   Devices a metric of the actual values Download user program to Memory Card Security settings
   Cross-device function
   Load snapshots as actual values
   Load start values as actual values Upload from device (software) Common data Documentation set
   Upload device as new station (hardware and software)... Backup from online device 🕨 词 Languages & resou Version control inte Hardware detection . Online access Card Reader/USB mem HMI Device maintenance . Accessible devices... Ctrl+U Start CPU Ctrl+Shift+E Stop CPU Ctrl+Shift+O Q Online & diagnostics Ctrl+D Receive alarms
- 1. Click on the "Accessible devices" via the "Online" tab.

2. Type of the PG/PC interface  $\rightarrow$  "Select PN/IE".

#### 3. PG/PC interface → select the network controller/adapter that is

responsible for the connection to the APS network in the PC/laptop used.

4. Start the search by clicking on "Start search".
-> After the search, all PLCs visible in the network are displayed.

|                       |                                                                                                    | Type of the PG/PC interfa                                                                                                    | ce: PN/IE                                                                                                    |                                                                                                    | T                                                                                                    |
|-----------------------|----------------------------------------------------------------------------------------------------|----------------------------------------------------------------------------------------------------|----------------------------------------------------------------------------------------------------|----------------------------------------------------------------------------------------------------|----------------------------------------------------------------------------------------------------|
|                       |                                                                                                    | PG/PC interfa                                                                                                    | ce: Please seles                                                                                                    | •                                                                                                    |                                                                                                    |
|                       |                                                                                                    | r ar c interia                                                                                                    | Please selec                                                                                                    | •                                                                                                    | · ·                                                                                                    |
|                       |                                                                                                    |                                                                                                    | Realtek                                                                                                    | USB GbE Family Cont                                                                                                    | roller                                                                                                    |
|                       | Accessible nodes                                                                                                    | of the selected interface:                                                                                                    | Siemen:                                                                                                    | PLCSIM Virtual Ethe                                                                                                    | rnet Adapter<br>fireless Network Ad                                                                                                    |
|                       | Device                                                                                                    | Device type                                                                                                    | Interface type                                                                                                    | Address                                                                                                    | MAC address                                                                                                    |
|                       |                                                                                                    |                                                                                                    |                                                                                                    |                                                                                                    |                                                                                                    |
|                       |                                                                                                    |                                                                                                    |                                                                                                    |                                                                                                    |                                                                                                    |
| L 💷                   |                                                                                                    |                                                                                                    |                                                                                                    |                                                                                                    |                                                                                                    |
|                       |                                                                                                    |                                                                                                    |                                                                                                    |                                                                                                    |                                                                                                    |
|                       |                                                                                                    |                                                                                                    |                                                                                                    |                                                                                                    |                                                                                                    |
| Flash LED             |                                                                                                    |                                                                                                    |                                                                                                    |                                                                                                    |                                                                                                    |
|                       | -                                                                                                    |                                                                                                    |                                                                                                    |                                                                                                    |                                                                                                    |
|                       | -                                                                                                    |                                                                                                    |                                                                                                    |                                                                                                    |                                                                                                    |
|                       |                                                                                                    |                                                                                                    |                                                                                                    |                                                                                                    | Start sear                                                                                                    |
| ine status informatio | n:                                                                                                    |                                                                                                    |                                                                                                    | Display only                                                                                                    | error messages                                                                                                    |
|                       |                                                                                                    |                                                                                                    |                                                                                                    |                                                                                                    |                                                                                                    |
|                       |                                                                                                    |                                                                                                    |                                                                                                    |                                                                                                    |                                                                                                    |
|                       |                                                                                                    |                                                                                                    |                                                                                                    |                                                                                                    |                                                                                                    |
|                       |                                                                                                    |                                                                                                    |                                                                                                    |                                                                                                    |                                                                                                    |
|                       |                                                                                                    |                                                                                                    |                                                                                                    |                                                                                                    |                                                                                                    |
|                       |                                                                                                    |                                                                                                    |                                                                                                    |                                                                                                    |                                                                                                    |
| ssible devices        |                                                                                                    | _                                                                                                    | _                                                                                                    |                                                                                                    | Sho <u>w</u> <u>C</u> ancel                                                                                                    |
| ssible devices        |                                                                                                    |                                                                                                    | _                                                                                                    |                                                                                                    | Sho <u>w</u> <u>C</u> ancel                                                                                                    |
| ssible devices        |                                                                                                    | Type of the PG/PC interfac                                                                                                    | ce: 🖳 PN/IE                                                                                                    |                                                                                                    | Show <u>C</u> ancel                                                                                                    |
| ssible devices        |                                                                                                    | Type of the PG/PC interfa                                                                                                    | ce: PN/IE<br>ce: IM Killer Wi                                                                                                   | reless-n/a/ac 1535 W                                                                                                    | Show Cancel                                                                                                    |
| ssible devices        |                                                                                                    | Type of the PG/PC interfac<br>PG/PC interfac                                                                                                    | ce: PN/IE<br>ce:  Killer Wi                                                                                                    | reless-n/a/ac 1535 W                                                                                                    | Show Cance                                                                                                    |
| ssible devices        |                                                                                                    | Type of the PG/PC interfac<br>PG/PC interfac                                                                                                    | ce: <b>P</b> N/IE<br>ce: <b>I</b> Killer Wi                                                                                     | reless-n/a/ac 1535 W                                                                                                    | Show Cancel                                                                                                    |
| ssible devices        | Accessible podes                                                                                                    | Type of the PG/PC interface                                                                                                    | ce: 🖳 PN/IE<br>ce: 🔝 Killer Wi                                                                                                  | reless-n/a/ac 1535 W                                                                                                    | Show Cancel                                                                                                    |
| ssible devices        | Accessible nodes of Device                                                                                                    | Type of the PG/PC interface<br>PG/PC interface<br>of the selected interface:<br>Device type                                                                                                    | ce: PN/IE<br>ce: Willer Wi                                                                                                    | reless-n/a/ac 1535 W                                                                                                    | Show <u>C</u> ance                                                                                                    |
| ssible devices        | Accessible nodes of<br>Device<br>mill                                                                                                    | Type of the PG/PC interface<br>PG/PC interface<br>of the selected interface:<br>Device type<br>CPU 1215C DC/D                                                                                                    | ce: PN/IE<br>ce: M Killer Wi                                                                                                    | reless-n/a/ac 1535 W<br>Address<br>192.168.0.40                                                                                 | Show Cance                                                                                                    |
| ssible devices        | Accessible nodes of Device mill drill                                                                                                    | Type of the PG/PC interfat<br>PG/PC interfat<br>of the selected interface:<br>Device type<br>CPU 1215C DC/D<br>CPU 1215C DC/D                                                                                                    | ce: PN/IE<br>ce: W Killer Wi<br>Interface type<br>PN/IE<br>PN/IE                                                                | reless-n/a/ac 1535 W<br>Address<br>192.168.0.40<br>192.168.0.50                                                                 | Show Cancel                                                                                                    |
| ssible devices        | Accessible nodes a<br>Device<br>mill<br>drill<br>aigs                                                                                                | Type of the PG/PC interface<br>PG/PC interface<br>of the selected interface:<br>Device type<br>CPU 1215C DC/D<br>CPU 1215C DC/D<br>CPU 1215C DC/D                                                                                           | ce: PN/IE<br>ce: Willer Wi<br>Interface type<br>PN/IE<br>PN/IE<br>PN/IE                                                         | reless-n/a/ac 1535 W<br>Address<br>192.168.0.40<br>192.168.0.50<br>192.168.0.70                                                 | Sho <u>w</u> <u>C</u> ance                                                                                                    |
| ssible devices        | Accessible nodes of<br>Device<br>mill<br>drill<br>aigs<br>aigs                                                                                       | Type of the PG/PC interface<br>PG/PC interface<br>of the selected interface:<br>Device type<br>CPU 1215C DC/D<br>CPU 1215C DC/D<br>CPU 1215C DC/D<br>CPU 1215C DC/D                                                                         | ce: PN/IE<br>ce: Willer Wi<br>Interface type<br>PN/IE<br>PN/IE<br>PN/IE<br>PN/IE<br>PN/IE                                       | reless-n/a/ac 1535 W<br>Address<br>192.168.0.40<br>192.168.0.70<br>192.168.0.71                                                 | Show         Cance           Image: Constraint of the system         Image: Constraint of the system           Image: Constraint of the system         Image: Constraint of the system           Image: MAC address         Image: Constraint of the system           Image: MAC address         Image: Constraint of the system           Image: MAC address         Image: Constraint of the system           Image: MAC address         Image: Constraint of the system           Image: MAC address         Image: Constraint of the system           Image: MAC address         Image: Constraint of the system           Image: MAC address         Image: Constraint of the system           Image: MAC address         Image: Constraint of the system           Image: MAC address         Image: Constraint of the system           Image: MAC address         Image: Constraint of the system           Image: MAC address         Image: Constraint of the system           Image: MAC address         Image: Constraint of the system           Image: MAC address         Image: Constraint of the system           Image: Constraint of the system         Image: Constraint of the system           Image: Constraint of the system         Image: Constraint of the system           Image: Constraint of the system         Image: Constraint of the system           Image: Constrest of t                                                                                                    |
| ssible devices        | Accessible nodes of<br>Device<br>mill<br>drill<br>aiqs<br>aiqs<br>aiqs<br>aiqs                                                                       | Type of the PG/PC interface<br>PG/PC interface<br>of the selected interface:<br>Device type<br>CPU 1215C DC/D<br>CPU 1215C DC/D<br>CPU 1215C DC/D<br>CPU 1215C DC/D<br>CPU 1215C DC/D<br>CPU 1215C DC/D                                     | ce: PN/IE<br>ce: Willer Wi<br>Interface type<br>PN/IE<br>PN/IE<br>PN/IE<br>PN/IE<br>PN/IE<br>PN/IE                              | reless-n/a/ac 1535 W<br>Address<br>192.168.0.40<br>192.168.0.70<br>192.168.0.71<br>192.168.0.71                                 | Show         Cancel           Image: Constraint of the second second   |
| ssible devices        | Accessible nodes of<br>Device<br>mill<br>drill<br>aiqs<br>aiqs<br>aiqs<br>hbw                                                                        | Type of the PG/PC interface<br>PG/PC interface<br>of the selected interface:<br>Device type<br>CPU 1215C DC/D<br>CPU 1215C DC/D<br>CPU 1215C DC/D<br>CPU 1215C DC/D<br>CPU 1215C DC/D<br>CPU 1215C DC/D<br>CPU 1215C DC/D                   | ce: PN/IE<br>ce: Willer Wi<br>Interface type<br>PN/IE<br>PN/IE<br>PN/IE<br>PN/IE<br>PN/IE<br>PN/IE<br>PN/IE                     | reless-n/a/ac 1535 W<br>Address<br>192.168.0.40<br>192.168.0.70<br>192.168.0.71<br>192.168.0.71<br>192.168.0.71<br>192.168.0.80 | Show         Cancel           Image: Constraint of the second second   |
| ssible devices        | Accessible nodes of<br>Device<br>mill<br>drill<br>aiqs<br>aiqs<br>aiqs<br>bbw<br>dps                                                                 | Type of the PG/PC interface<br>PG/PC interface<br>of the selected interface:<br>Device type<br>CPU 1215C DC/D<br>CPU 1215C DC/D<br>CPU 1215C DC/D<br>CPU 1215C DC/D<br>CPU 1215C DC/D<br>CPU 1215C DC/D<br>CPU 1215C DC/D<br>CPU 1215C DC/D | ce: PN/IE<br>ce: Image: Killer Wit<br>Interface type<br>PN/IE<br>PN/IE<br>PN/IE<br>PN/IE<br>PN/IE<br>PN/IE<br>PN/IE<br>PN/IE    | Address<br>192.168.0.40<br>192.168.0.70<br>192.168.0.71<br>192.168.0.80<br>192.168.0.80<br>192.168.0.90                         | Show         Cance           Image: Constraint of the second second se |
| ssible devices        | Accessible nodes of<br>Device<br>mill<br>drill<br>aiqs<br>aiqs<br>aiqs<br>hbw<br>dps                                                                 | Type of the PG/PC interfat<br>PG/PC interfat<br>of the selected interface:<br>Device type<br>CPU 1215C DC/D<br>CPU 1215C DC/D<br>CPU 1215C DC/D<br>CPU 1215C DC/D<br>CPU 1215C DC/D<br>CPU 1215C DC/D<br>CPU 1215C DC/D                     | ce: PN/IE<br>ce: Willer Wi<br>Interface type<br>PN/IE<br>PN/IE<br>PN/IE<br>PN/IE<br>PN/IE<br>PN/IE<br>PN/IE<br>PN/IE<br>PN/IE   | Address<br>192.168.0.40<br>192.168.0.70<br>192.168.0.71<br>192.168.0.80<br>192.168.0.80<br>192.168.0.90                         | Show         Cance           Ireless         ▼           MAC address         ▼           4C-E7-05-1C-15-2D         4C-E7-05-1C-15-2D           4C-E7-05-1C-15-0C         8C-F3-19-F0-E5-76           4C-E7-05-1E-BF-ED         4C-E7-05-1C-15-75                                                                                                    |
| ssible devices        | Accessible nodes of<br>Device<br>mill<br>drill<br>aigs<br>aigs<br>aigs<br>hbw<br>dps                                                                 | Type of the PG/PC interfat<br>PG/PC interfat<br>of the selected interface:<br>Device type<br>CPU 1215C DC/D<br>CPU 1215C DC/D<br>CPU 1215C DC/D<br>CPU 1215C DC/D<br>CPU 1215C DC/D<br>CPU 1215C DC/D                                       | ce: PN/IE<br>ce: Willer Wil<br>Interface type<br>PN/IE<br>PN/IE<br>PN/IE<br>PN/IE<br>PN/IE<br>PN/IE<br>PN/IE                    | Address<br>192.168.0.40<br>192.168.0.70<br>192.168.0.71<br>192.168.0.90<br>192.168.0.90                                         | Show         Cancel           Image: Constraint of the system         Image: Constraint of the system           Image: Constraint of the system         Image: Constraint of the system           MAC address         MAC eddress           MAC address         4C-E7-05-1C-15-2D           4C-E7-05-1C-15-0C         8C-F3-19-F0-E5-4D           8C-F3-19-F0-E5-76         4C-E7-05-1C-15-75           4C-E7-05-1C-15-75         4C-E7-05-1C-15-75                                                                                                    |
| ssible devices        | Accessible nodes of<br>Device<br>mill<br>drill<br>aiqs<br>aiqs<br>aiqs<br>aiqs<br>bbw<br>dps                                                         | Type of the PG/PC interface<br>PG/PC interface<br>of the selected interface:<br>Device type<br>CPU 1215C DC/D<br>CPU 1215C DC/D<br>CPU 1215C DC/D<br>CPU 1215C DC/D<br>CPU 1215C DC/D<br>CPU 1215C DC/D<br>CPU 1215C DC/D                   | ce : PN/IE<br>ce : Willer Wi<br>Interface type<br>PN/IE<br>PN/IE<br>PN/IE<br>PN/IE<br>PN/IE<br>PN/IE<br>PN/IE<br>PN/IE<br>PN/IE | Address Address 192.168.0.40 192.168.0.70 192.168.0.71 192.168.0.80 192.168.0.90                                                | Show         Cancel           Image: Construction of the system         Image: Construction of the system         Image: Construction of the system           Image: MAC address         Image: Construction of the system         Image: Construction of the system         Image: Construction of the system           Image: MAC address         Image: Construction of the system         Image: Construction of the system         Image: Construction of the system           Image: MAC address         Image: Construction of the system         Image: Construction of the system         Image: Construction of the system           Image: MAC address         Image: Construction of the system         Image: Construction of the system         Image: Construction of the system           Image: MAC address         Image: Construction of the system         Image: Construction of the system         Image: Construction of the system           Image: MAC address         Image: Construction of the system         Image: Construction of the system         Image: Construction of the system           Image: MAC address         Image: Construction of the system         Image: Construction of the system         Image: Construction of the system           Image: MAC address         Image: Construction of the system         Image: Construction of the system         Image: Construction of the system           Image: Mac address         Image: Construction of the system         Image: Construction of the system<                                                                                                    |
| ssible devices        | Accessible nodes of<br>Device<br>mill<br>drill<br>aiqs<br>aiqs<br>aiqs<br>hbw<br>dps                                                                 | Type of the PG/PC interface<br>PG/PC interface<br>of the selected interface:<br>Device type<br>CPU 1215C DC/D<br>CPU 1215C DC/D<br>CPU 1215C DC/D<br>CPU 1215C DC/D<br>CPU 1215C DC/D<br>CPU 1215C DC/D<br>CPU 1215C DC/D                   | ce: PN/IE<br>ce: Willer Wi<br>Interface type<br>PN/IE<br>PN/IE<br>PN/IE<br>PN/IE<br>PN/IE<br>PN/IE<br>PN/IE<br>PN/IE<br>PN/IE   | Address<br>Address<br>192.168.0.40<br>192.168.0.70<br>192.168.0.71<br>192.168.0.71<br>192.168.0.90<br>192.168.0.90              | Show         Cancel           Ireless Network         ▼           MAC address         4C-E7-05-1C-15-2D           4C-E7-05-1C-15-0C         8C-F3-19-F0-E5-76           4C-E7-05-1C-15-76         4C-E7-05-1C-15-76           4C-E7-05-1C-15-75         4C-E7-05-1C-15-75           Start searce         Start searce                                                                                                    |
| ssible devices        | Accessible nodes of<br>Device<br>mill<br>drill<br>aigs<br>aigs<br>aigs<br>bbw<br>dps                                                                 | Type of the PG/PC interface<br>PG/PC interface<br>of the selected interface:<br>Device type<br>CPU 1215C DC/D<br>CPU 1215C DC/D<br>CPU 1215C DC/D<br>CPU 1215C DC/D<br>CPU 1215C DC/D<br>CPU 1215C DC/D<br>CPU 1215C DC/D                   | ce: PN/IE<br>ce: Willer Wi<br>Interface type<br>PN/IE<br>PN/IE<br>PN/IE<br>PN/IE<br>PN/IE<br>PN/IE<br>PN/IE<br>PN/IE            | reless-n/a/ac 1535 W<br>Address<br>192.168.0.40<br>192.168.0.70<br>192.168.0.71<br>192.168.0.71<br>192.168.0.80<br>192.168.0.90 | Show         Cancel           Ireless Network         Image: Constraint of the second second              |
| ssible devices        | Accessible nodes of<br>Device<br>mill<br>drill<br>aiqs<br>aiqs<br>aiqs<br>hbw<br>dps<br>n:<br>evice drill<br>devices found                           | Type of the PG/PC interface<br>PG/PC interface<br>of the selected interface:<br>Device type<br>CPU 1215C DC/D<br>CPU 1215C DC/D<br>CPU 1215C DC/D<br>CPU 1215C DC/D<br>CPU 1215C DC/D<br>CPU 1215C DC/D<br>CPU 1215C DC/D                   | ce: PN/IE<br>ce: Image: Killer Wit<br>Interface type<br>PN/IE<br>PN/IE<br>PN/IE<br>PN/IE<br>PN/IE<br>PN/IE<br>PN/IE<br>PN/IE    | Address Address 192.168.0.40 192.168.0.70 192.168.0.71 192.168.0.80 192.168.0.90 Display only                                   | Show         Cancel           ireless         V         V           MAC address         V         V           MAC address         4C-E7-05-1C-15-2D         4C-E7-05-1C-15-0C           4C-E7-05-1C-15-76         4C-E7-05-1C-15-76         4C-E7-05-1C-15-75           4C-E7-05-1C-15-75         4C-E7-05-1C-15-75         Start searce           Start searce         Start searce         Start searce                                                                                                    |
| ssible devices        | Accessible nodes of<br>Device<br>mill<br>drill<br>aiqs<br>aiqs<br>aiqs<br>hbw<br>dps<br>n:<br>evice drill<br>devices found.<br>on retrieval complete | Type of the PG/PC interface<br>PG/PC interface<br>of the selected interface:<br>Device type<br>CPU 1215C DC/D<br>CPU 1215C DC/D<br>CPU 1215C DC/D<br>CPU 1215C DC/D<br>CPU 1215C DC/D<br>CPU 1215C DC/D<br>CPU 1215C DC/D<br>CPU 1215C DC/D | ce: PN/IE<br>ce: Miller Wi<br>Interface type<br>PN/IE<br>PN/IE<br>PN/IE<br>PN/IE<br>PN/IE<br>PN/IE<br>PN/IE<br>PN/IE            | Address Address 192.168.0.40 192.168.0.70 192.168.0.71 192.168.0.80 192.168.0.90 192.168.0.90                                   | Show         Cancel           ireless         V         V           MAC address         4C-E7-05-1C-15-2D         4C-E7-05-1C-15-0C           4C-E7-05-1C-15-0C         8C-F3-19-F0-E5-76         4C-E7-05-1C-15-75           4C-E7-05-1C-15-75         4C-E7-05-1C-15-75         Start searce           Start searce         Start searce         Start searce                                                                                                    |

#### fischertechnik 📼

#### Step 3: Open the properties of the PLC in the project

- 1. **Right-click** on *AIQS* and select "**Properties**...".
  - a. As an alternative to *AIQS*, *DRILL*, *MILL* or *HBW* can also be entered here, depending on which PLC project file was selected.

| Name                     |                               |          |
|--------------------------|-------------------------------|----------|
| ▼ AIQS                   |                               |          |
| Add new device           |                               |          |
| Devices & netw           | orks                          |          |
| AlQS [CPU 12 <sup></sup> | Change device                 |          |
| 🕨 🔚 Ungrouped de         | - change device               |          |
| 🕨 📷 Security settir      | Open                          |          |
| Cross-device             | Open in new editor            |          |
| 🕨 📑 Common data          | Open block/PLC data type      | F7       |
| Documentatie )           | ( Cut                         | Ctrl+X   |
| 🕨 🐻 Languages & 🛽        | Сору                          | Ctrl+C   |
| Version contr            | Paste                         | Ctrl+V   |
| Online access            | C Delete                      | Del      |
| Card Reader/USB          | Rename                        | F2       |
| 1                        | Go to topology view           |          |
|                          | Go to network view            |          |
| -                        | Compile                       |          |
|                          | Complie<br>Download to device |          |
|                          | Backup from online device     |          |
|                          | Go online                     | Ctrl+K   |
|                          | Go offline                    | Ctrl+M   |
| 1                        | Online & diagnostics          | Ctrl+D   |
|                          | Receive alarms                |          |
| 10                       | Snapshot of the actual value  | ac .     |
| 6                        | Load snapshots as actual v    | alues    |
|                          | Load start values as actual   | values   |
|                          | Copy snapshots to start valu  | ies 🕨    |
| 6                        | Compare                       | ,        |
|                          | Search in project             | Ctrl+F   |
| 3                        | Cross-references              | F11      |
|                          | Call structure                |          |
|                          | Assignment list               |          |
| 4                        | Update program                |          |
|                          | Print                         | Ctrl+P   |
|                          | Print preview                 |          |
|                          | Export CAx data               |          |
| 5                        | Export module labeling strip  | S        |
|                          | Add-Ins                       |          |
| > Details view           | Export / Import               | •        |
| Portal view              | Properties A                  | lt+Enter |
|                          |                               |          |

#### Step 4: Find Ethernet settings

1. The **IP address** of the module whose PLC project file was selected in step 1 can be found under "**PROFINET interface (X1)**" for **Ethernet addresses**.

| General IO tags Sy         | ystem constants Texts                      |        |
|----------------------------|--------------------------------------------|--------|
| General                    | PROFINET interface [X1]                    |        |
| PROFINET interface [X1]    |                                            | [      |
| DI 14/DQ 10                | General                                    | ]      |
| AI 2/AQ 2                  |                                            |        |
| High speed counters (HSC)  | Name: PROFINET-Schnittstelle 1             |        |
| Pulse generators (PTO/PWM) |                                            |        |
| Startup                    | Author:                                    |        |
| Cycle                      | Comment:                                   | ^      |
| Communication load         |                                            |        |
| System and clock memory    |                                            |        |
| SIMATIC Memory Card        |                                            | $\sim$ |
| Web server                 |                                            |        |
| Multilingual support       | Ethernet addresses                         |        |
| Time of day                | Interface networked with                   |        |
| Protection & Security      |                                            |        |
| OPC UA                     | Subnet: Not networked                      |        |
| Advanced configuration     |                                            |        |
| Connection resources       | Add new subnet                             |        |
| Overview of addresses      |                                            | _      |
| Runtime licenses           | Internet protocol version 4 (IPv4)         |        |
|                            | Set IP address in the project              |        |
|                            | Sectil address in the project              |        |
|                            | IP address: 192 . 168 . 070                |        |
|                            | Subnet mask: 255 . 255 . 0                 |        |
|                            | Use router                                 |        |
|                            | Router address:                            |        |
|                            |                                            |        |
|                            | U ir address is set directly at the device |        |
|                            |                                            |        |
|                            |                                            |        |
|                            |                                            |        |

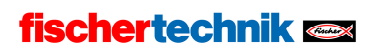

#### Step 5: Customize and adopt IP

1. The possible IP addresses vary depending on the module. Select the IP that matches your module.

| MILL#1       | opc.tcp://192.168.0.40:4840 |
|--------------|-----------------------------|
| MILL #2      | opc.tcp://192.168.0.41:4840 |
| MILL #3      | opc.tcp://192.168.0.42:4840 |
| MILL #4      | opc.tcp://192.168.0.43:4840 |
| MILL #5      | opc.tcp://192.168.0.44:4840 |
|              |                             |
| DRILL #1     | opc.tcp://192.168.0.50:4840 |
| DRILL #2     | opc.tcp://192.168.0.51:4840 |
| DRILL #3     | opc.tcp://192.168.0.52:4840 |
| DRILL #4     | opc.tcp://192.168.0.53:4840 |
| DRILL #5     | opc.tcp://192.168.0.54:4840 |
|              |                             |
| OVEN #1      | opc.tcp://192.168.0.60;4840 |
| OVEN #2      | opc.tcp://192.168.0.61:4840 |
| OVEN #3      | opc.tcp://192.168.0.62:4840 |
| OVEN #4      | opc.tcp://192.168.0.63:4840 |
| OVEN #5      | opc.tcp://192.168.0.64:4840 |
|              |                             |
| AlQS #1      | opc.tcp://192.168.0.70;4840 |
| AlQS #2      | opc.tcp://192.168.0.71:4840 |
| AIQS #3      | opc.tcp://192.168.0.72:4840 |
| AIQS #4      | opc.tcp://192.168.0.73:4840 |
| AIQS #5      | opc.tcp://192.168.0.74:4840 |
|              |                             |
| HBW #1       | opc.tcp://192.168.0.80:4840 |
| HBW #2       | opc.tcp://192.168.0.81:4840 |
| HBW #3       | opc.tcp://192.168.0.82:4840 |
|              |                             |
| DPS (nur 1x) | opc.tcp://192.168.0.90:4840 |

- 2. Set the "**IP address**" to the value selected from the table above.
- 3. After the corresponding IP has been inserted, confirm by clicking the "**OK**" button to continue.

| AIQS [CPU 1215C DC/DC/DC]                                                                                                    |                                                | ×   |
|----------------------------------------------------------------------------------------------------|------------------------------------------------|-----|
| General IO tags S                                                                                                    | System constants Texts                         |     |
| General  PROFINET interface [X1]  DI 14/DQ 10  A 2/AQ 2  Hick second security: (HC)                                                                                      | PROFINET interface [X1]                        | - = |
| High speed counters (HSC)     Pulse generators (PTO/PWM)     Startup     Cycle     Communication load     System and clock memory     SIMATIC Memory Card     Web server | Name: PROFINETSchnittstelle_1 Author: Comment: |     |
| Multilingual support<br>Time of day<br>Protection & Security<br>OPC UA                                                                                                   | Ethemet addresses                              |     |
| <ul> <li>Advanced configuration</li> <li>Connection resources</li> <li>Overview of addresses</li> </ul>                                                                  | Subnet: Not networked  Add new subnet          |     |
| Runtime licenses                                                                                                    | Internet protocol version 4 (IPv4)             | ~   |
|                                                                                                    | OK                                             | :el |

#### Step 5.1: Save project

1. Save the project using the "Save project" button.

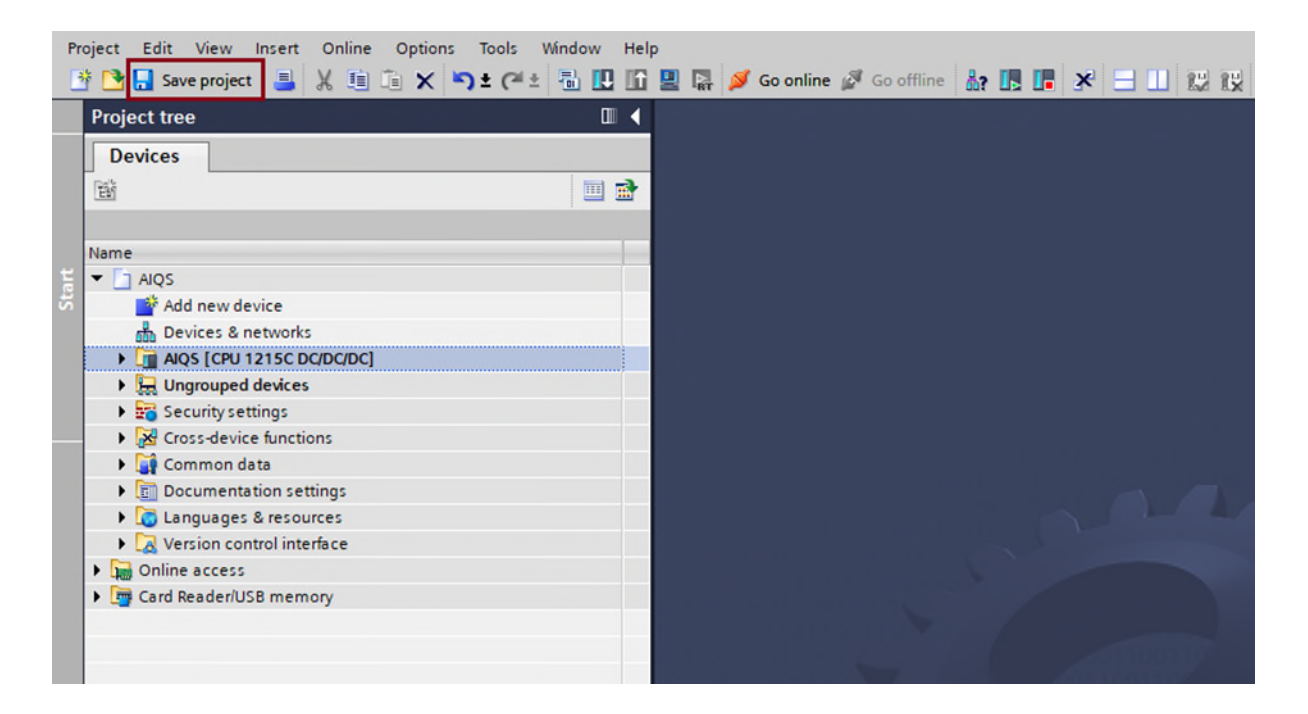

#### fischertechnik 🗪

#### Step 6: Compile project PLC

1. **Right-click** on the module via "**Compile**" and click on "**Hardware and software (only changes)**".

| Pr  | oject Edit V | íew   | Insert             | Online   | Optio      | ns Tools  | Window     | Help      |          |              |     |            |    |
|-----|--------------|-------|--------------------|----------|------------|-----------|------------|-----------|----------|--------------|-----|------------|----|
|     | 🕴 📑 🛃 Save p | oroje | ct 📑 👌             | K 🔟      | ۵x         | 5 ± (     | ± 🖥 🛄      | 16 🖳      |          | Go online    | 2   | Go offline | å? |
|     | Project tree |       |                    |          |            |           | П          | 4         |          |              |     |            |    |
|     | Troject acc  | 1     |                    |          |            |           | u.         |           |          |              |     |            |    |
|     | Devices      |       |                    |          |            |           |            |           |          |              |     |            |    |
|     | 1            |       |                    |          |            |           |            | <u>1</u>  |          |              |     |            |    |
|     |              |       |                    |          |            |           |            |           |          |              |     |            |    |
|     | Name         |       |                    |          |            |           |            | -         |          |              |     |            |    |
| art | ▼ AIQS       |       |                    |          |            |           |            |           |          |              |     |            |    |
| 5   | 📑 Add n      | ew o  | device             |          |            |           |            |           |          |              |     |            |    |
|     | 📩 Devic      | es &  | networks           |          |            |           |            |           |          |              |     |            |    |
|     | AlQS         | [CPI  | Change de          |          | -          |           | Export     | Import    |          |              |     |            |    |
|     | 🕨 🔚 Ungro    | I     | change de          | vice     |            |           | Exports    | in porc   |          |              |     |            |    |
|     | Secur        |       | Open<br>Open in no |          |            |           | og Propert | ies Ali   | t+Enter  |              |     |            |    |
|     | Cross        |       | Open block         | k/PLC da | ata type   | F7        |            |           |          |              |     |            |    |
|     | Docu         |       | openoide           |          | no gpc.    |           |            |           |          |              |     |            |    |
|     | Langi        | X     | Cut                |          |            | Ctrl+X    |            |           |          |              |     |            |    |
|     | Versio       | 間     | Paste              |          |            | Ctrl+V    |            |           |          |              |     |            |    |
|     | ) 🔚 Online a |       | Delete             |          |            | D-I       |            |           |          |              |     |            |    |
|     | 🕨 🣴 Card Rea | x     | Pename             |          |            | E2        |            |           |          |              |     |            |    |
|     |              | -     | Rename             |          |            | 12        |            |           |          |              |     |            |    |
|     |              | 5     | Go to topo         | logy vie | w          |           |            |           |          |              |     |            |    |
|     |              | m     | Go to netw         | OIK VIE  | w          |           |            |           |          |              |     |            |    |
|     |              |       | Compile            | te devi  |            |           | Hardwa     | re and s  | oftware  | (only change | es) |            |    |
|     |              |       | Backup fro         | m onlin  | le device  | . '       | Hardwa     | re (rehu  | ild all) | )            |     |            |    |
|     |              | 1     | Go online          |          | ie device  | Ctrl+K    | Softwar    | e (only c | (hanges) |              |     |            |    |
|     |              | 2     | Go offline         |          |            | Ctrl+M    | Softwar    | e (rebuil | ld all)  |              |     |            |    |
|     |              | γ.    | Online & d         | iagnost  | tics       | Ctrl+D    | Softwar    | e (reset  | memory   | reserve)     |     |            |    |
|     |              |       | Receive ala        | arms     |            |           |            |           |          | 001100       |     | Bar Con    |    |
|     |              | 邮     | Snapshot           | of the a | ctual val  | lues      |            |           |          | 110011       |     |            |    |
|     |              | 10    | Load snap          | shots a  | s actual   | values    |            |           |          |              |     |            |    |
|     |              | B.,   | Load start         | values   | as actua   | al values |            |           |          |              |     |            |    |
|     |              |       | Convenant          | shots to | s ctart va | lues b    |            |           |          |              |     |            | -  |

#### Step 7: Transfer the compiled project to the PLC

1. **Right-click** on the module to open the menu and select "**Hardware and** software (only changes)" via "Download to device".

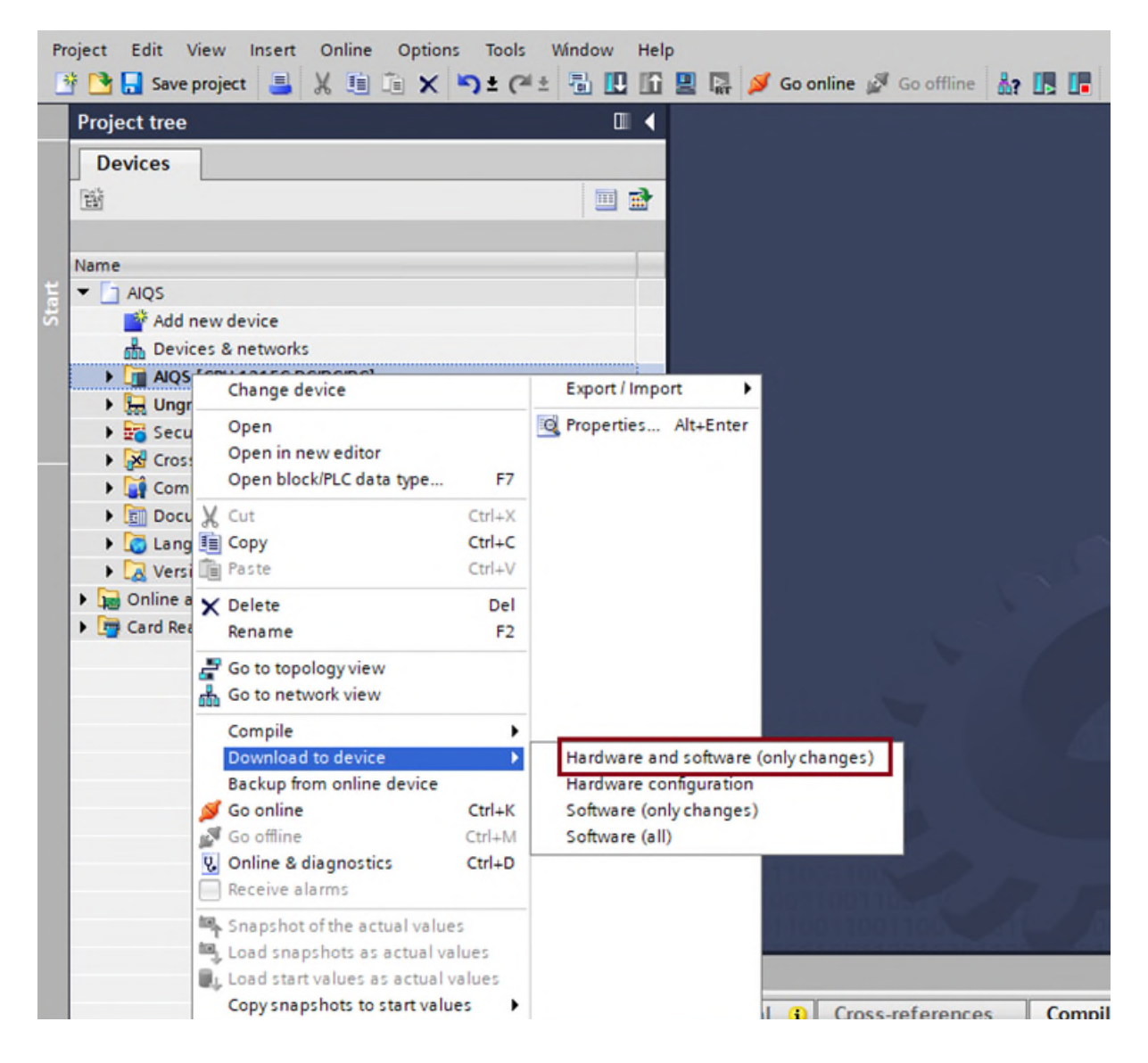

- 2. In the new window, set the values as in **step 2.1:** 
  - a. Type of the PG/PC interface → "Select PN/IE".
  - b. PG/PC interface  $\rightarrow$  select the network controller/adapter that is

responsible for the connection to the APS network in the PC/laptop used.

- 3. In addition, "Show all compatible devices" must be selected.
- 4. Start the search with the "**Start search**" button.

|           | Device<br>AIQS          | evice Device type !<br>JQS CPU 1215C DC/D                                      |                                     | Interface type<br>PN/IE                      | Address<br>192.168.0.71       | Subnet                   |
|-----------|-------------------------|--------------------------------------------------------------------------------|-------------------------------------|----------------------------------------------|-------------------------------|--------------------------|
|           |                         | Type of the PG/PC inte<br>PG/PC inte<br>Connection to interface/su<br>1st gate | rface:<br>rface:<br>ibnet:<br>eway: | PN/IE<br>Killer Wireles<br>Direct at slot '1 | s-n/a/ac 1535 Wireless<br>X1' | • Network • •            |
|           | Select target<br>Device | device:<br>Device type                                                         | Interf                              | ace type Ad                                  | Show all compatible           | devices<br>Target device |
| 1<br>1    | _                       | -                                                                              | FINE                                | En                                           | ter address here              |                          |
| Flach LED |                         |                                                                                |                                     |                                              |                               |                          |
| Hash LED  |                         |                                                                                |                                     |                                              |                               | Start searc              |

- 5. **Select** the **PLC to be overwritten** (orange) whose IP address is to be changed.
  - a. The PLC must control the module that corresponds to the loaded project (green).
  - b. The IP address in the orange box is overwritten with the one in the green box
- 6. Once the appropriate PLC has been selected, press the "**Load**" button to continue.

|                      | Device                | evice Device type S           |              | nterface type   | Address             | Subnet           |      |
|----------------------|-----------------------|-------------------------------|--------------|-----------------|---------------------|------------------|------|
| 4                    | AIQS                  | CPU 1215C DC/D                | 1 X1 F       | ™/IE            | 192.168.0.71        |                  |      |
|                      |                       | Type of the PG/PC inter       | face: 🖳      | PN/IE           |                     | •                |      |
|                      |                       | PG/PC inter                   | face: 💹      | Killer Wireless | n/a/ac 1535 Wireles | s Network 💌      | •    |
|                      |                       | Connection to interface/su    | bnet: Dir    | ectatslot'1)    | (1)                 |                  | ۲    |
|                      |                       | 1st gate                      | eway:        |                 |                     | <b>v</b>         | ۲    |
|                      | Device                | Device type                   | Interface ty | ype Add         | Iress               | Target device    |      |
| ne. — ]              | MILL                  | CPU 1215C DC/D                | PN/IE        | 192             | .168.0.40           | MILL             |      |
|                      | DRILL                 | CPU 1215C DC/D                | PN/IE        | 192             | .168.0.50           | DRILL            |      |
| 65                   | AIQS                  | CPU 1215C DC/D                | PN/IE        | 192             | .168.0.70           | AIQS             |      |
|                      | HBW                   | CPU 1215C DC/D                | PN/IE        | 192             | .168.0.80           | -                |      |
|                      | DPS                   | CPU 1215C DC/D                | PN/IE        | 192             | .168.0.90           | -                |      |
| Flash LED            | DRILL                 | CPU 1215C DC/D                | PN/IE        | 192             | .168.0.130          | -                |      |
|                      | -                     | -                             | PN/IE        | Ent             | er address here     | -                |      |
|                      |                       |                               |              |                 |                     | <u>S</u> tart se | earc |
| nline status informa | tion:                 |                               |              |                 | Display only error  | messages         |      |
| Found accessible     | e device drill        |                               |              |                 |                     |                  |      |
| Scan completed.      | 6 compatible device   | s of 6 accessible devices fou | nd.          |                 |                     |                  | -    |
| ? Retrieving device  | information           |                               |              |                 |                     |                  |      |
| Scan and informa     | tion retrieval comple | eted.                         |              |                 |                     |                  |      |

7. When the PLC is connected to this TIA Portal for the first time, the following window appears, press "**connect**" to continue.

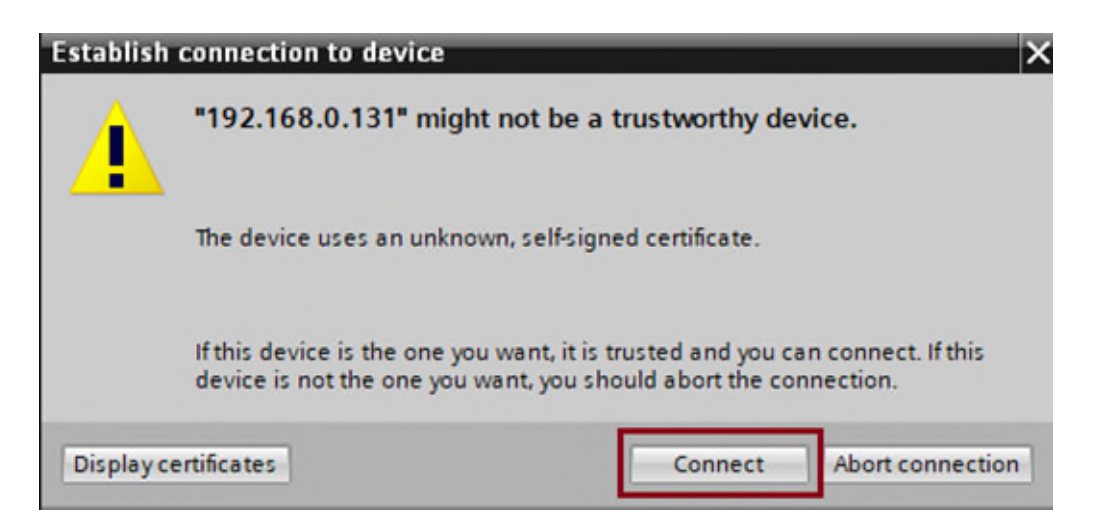

8. When the "Load Preview" window appears, change the "Stop modules" field from "no action" to "stop", then you can press "Load" to continue.

| tatus | 1 | Target                         | Message                                                                                                    | Action              | - |
|-------|---|--------------------------------|----------------------------------------------------------------------------------------------------|---------------------|---|
| +₩    | 4 | ▼ AIQS                         | Loading will not be performed because preconditions are not met                                                                                                    | Load 'AIQS'         |   |
|       | 4 | <ul> <li>Protection</li> </ul> | Protection from unauthorized access                                                                                                    |                     |   |
|       | 4 |                                | Devices connected to an enterprise network or directly to the<br>internet must be appropriately protected against unauthorized<br>access, e.g. by use of firewalls and network segmentation. For<br>more information about industrial security, please visit<br>http://www.siemens.com/industrialsecurity |                     |   |
|       | ۸ | Stop modules                   | The modules are stopped for downloading to device.                                                                                                    | No action           | • |
|       | 0 | Device configurati             | Delete and replace system data in target                                                                                                    | Download to device  |   |
|       | 0 | Software                       | Download software to device                                                                                                    | Consistent download |   |
|       | - |                                |                                                                                                    |                     | > |

- 9. After the charging process has been successfully completed, ensure that the module is restarted.
- 10. Finish the step by clicking on "**Finish**".

| tatus    | !        | Target        | Message                                        | Action       |
|----------|----------|---------------|------------------------------------------------|--------------|
| <b>₩</b> | <b>v</b> | ▼ AIQS        | Downloading to device completed without error. | Load 'AIQS'  |
|          | 0        | Start modules | Start modules after downloading to device.     | Start module |
|          |          |               |                                                |              |
|          |          |               |                                                |              |
|          |          |               |                                                |              |
|          |          |               |                                                |              |
|          |          |               |                                                |              |
|          |          |               |                                                |              |
|          |          |               |                                                |              |
|          |          |               |                                                |              |
|          |          |               | III.                                           |              |

#### Step 8: Checking the IP address

Is the PLC in the network and is it displayed with the new IP address? Perform **step 2.1** again:

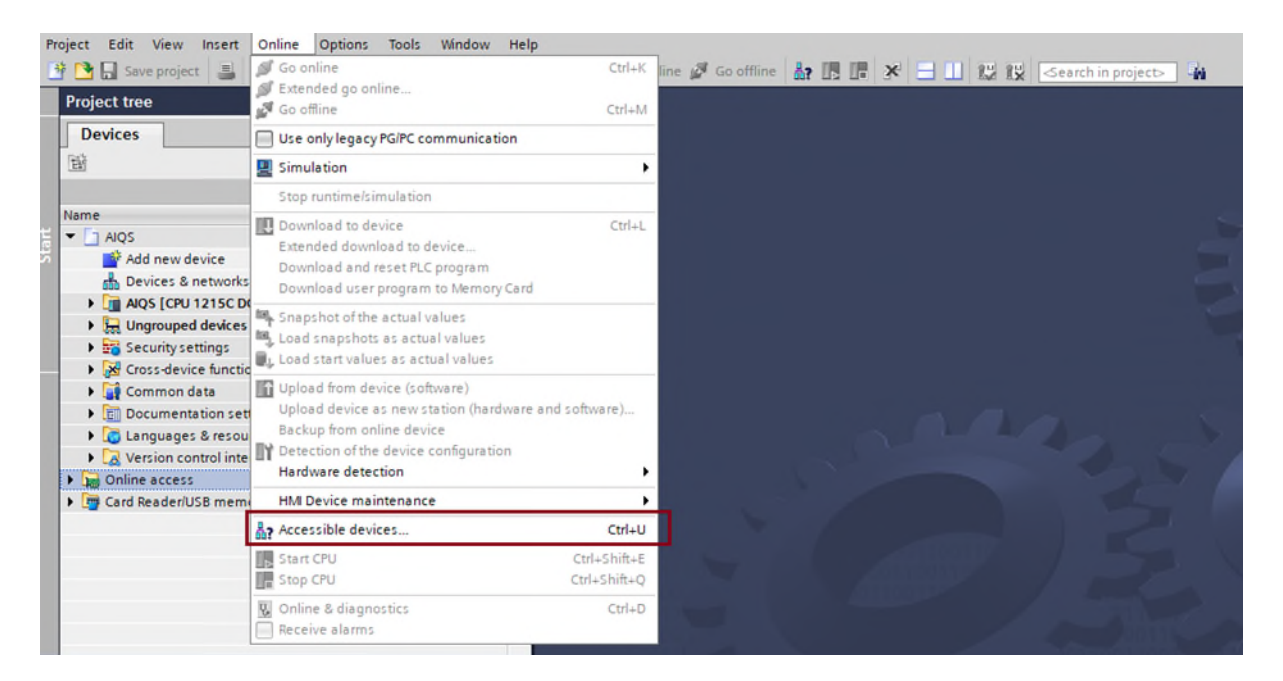

1. Click on the "Accessible devices" via the "Online" tab.

2. Type of the PG/PC interface  $\rightarrow$  "Select PN/IE".

#### 3. PG/PC interface → select the network controller/adapter that is

responsible for the connection to the APS network in the PC/laptop used.

4. Start the search by clicking on "**Start search**".

-> After the search, all PLCs visible in the network are displayed.